# Connessione alla rete wireless WIFI-UNIPA-WPA e WIFI-UNIPA-WPA-A per gli utenti con sistema Leopard

#### Prerequisiti:

#### Per gli studenti:

il nome utente è reperibile una volta effettuato l'accesso al portale studenti (http://studenti.unipa.it), mentre la password è quella che si utilizza per accedere

#### Per i docenti, il personale tecnico ed amministrativo:

nome utente e password validi del tipo nomeutente@unipa.it e relativa password.

### Per gli utenti esterni:

nome utente del tipo nomeutente@wifi.unipa.it e relativa password comunicata una volta compilato il modulo presente all'indirizzo http://www.unipa.it/wifi

#### Istruzioni:

Cliccare nell'icone AIRPORT presente nella barra in alto e poi su Apri preferenze network.

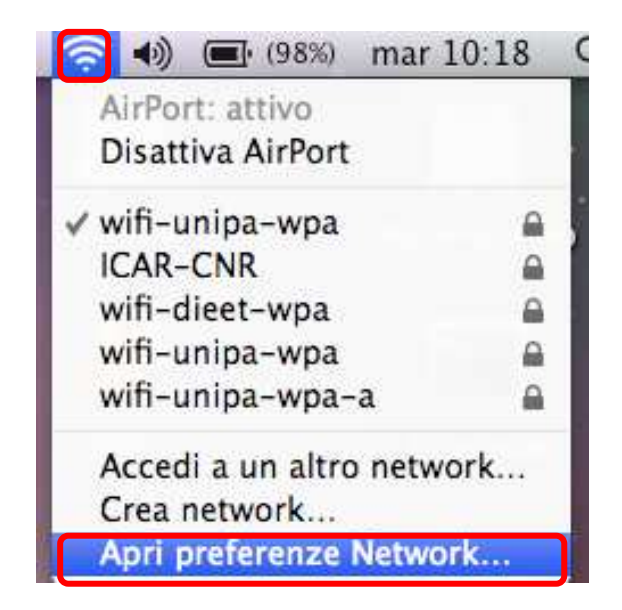

Nella finestra che si aprirà controllare che AirPort sia attiva, quindi cliccate su Avanzate...

| e AirPort                 | ()           | Stato: Attiva (Disattiva AirPort)                                                                                                    |
|---------------------------|--------------|----------------------------------------------------------------------------------------------------|
| Bluetooth                 | 8            | Airport na un indirizzo in di collegamento<br>locale e quindi potrebbe non essere in grado<br>di accedere a Internet.                                                                                                    |
| Ethernet     Non connesso | <b>600</b>   | Nome network: wifi-unipa-wpa                                                                                                    |
| FireWire<br>Non connesso  | * <b>2</b> * | Chiedi autorizzazione per accedere a nuovi network<br>L'accesso ai network conosciuti sarà<br>automatico. Se non è disponibile nessun<br>network conosciuto, ti verrà richiesta<br>l'autorizzazione prima di accedere ad un<br>nuovo network. |
|                           |              |                                                                                                    |

Prima di iniziare a configurare la rete verificare che non siano già presenti nelle reti preferite quelle da configurare ed in tal caso rimuoverle. Poi cliccare nella scheda **802.1X** 

| Port                                                                                                    |                                                                                   |
|----------------------------------------------------------------------------------------------------|-----------------------------------------------------------------------------------|
| AirPort TCP/IP DNS                                                                                        | WINS AppleTalk 802.1X Provy Ethernet                                              |
| Network preferiti:                                                                                        | The appletant botter mory chemic                                                  |
| Nome network                                                                                              | Sicurezza                                                                         |
| + - / Trascina i netw                                                                                     | ork per organizzarli nell'ordine in cui preferisci accedervi.                     |
| Disconnetti da network                                                                                    | k wireless quando eseguo il logout                                                |
| <ul> <li>Ricorda tutti i network</li> <li>Disconnetti da networ</li> <li>Richiedi una password</li> </ul> | k wireless quando eseguo il logout<br>I di amministratore per controllare AirPort |

Per aggiungere un nuovo profilo 802.1X, che verrà poi associato all'autenticazione della rete wireless, basta cliccare nel + e poi su Aggiungi profilo utente come mostrato in figura

| Profili utente Nome utente: Password: Network wireless: Autenticazione: Attiva Protocollo TTLS TLS EAP-FAST | AirPort TCP/IP DNS | WINS AppleTalk            | 802.1X Proxy Ethernet                                               |
|----------------------------------------------------------------------------------------------------|--------------------|---------------------------|---------------------------------------------------------------------|
| Network wireless:         Autenticazione:         TTLS         TLS         EAP-FAST                         | Profili utente     | Nome utente:<br>Password: |                                                                     |
| Autenticazione: Attiva Protocollo<br>TTLS<br>TLS<br>EAP-FAST                                                |                    | Network wireless:         | *                                                                   |
| PEAP     LEAP     MD5                                                                                       |                    | Autenticazione:           | Attiva Protocollo<br>TTLS<br>TLS<br>EAP-FAST<br>PEAP<br>LEAP<br>MDS |

Dare un nome al profilo (generalmente **WPA: Unipa**), inserire le credenziali (**nome utente e password**) e configurare l'autenticazione selezionando solo il protocollo **PEAP**. Finita la configurazione cliccare su **OK** e tornerà alla finestra precedente. dove bisognerà cliccare su **Applica** per rendere effettive le modifiche

| AirPort                            | a shartman ta sh   |                             |
|------------------------------------|--------------------|-----------------------------|
| AirPort TCP/IP D                   | ONS WINS AppleTalk | 802.1X Proxy Ethernet       |
| <ul> <li>Profili utente</li> </ul> |                    |                             |
| 🗹 WPA: Unipa                       | Nome utente        | n.cognome1234@studenti.unip |
|                                    | Password           |                             |
|                                    | Network wireless:  |                             |
|                                    | Autenticazione:    | Attiva Protocollo           |
|                                    |                    | PEAP                        |
|                                    |                    |                             |
|                                    |                    | EAP-FAST                    |
|                                    |                    |                             |
|                                    |                    | Configura                   |
|                                    |                    |                             |

Per registrare le modifiche così da poterle utilizzare nella configurazione della rete wifi-unipa-wpa cliccare su **Applica** e poi nuovamente su **Avanzate...** 

| 00                                                                                                    |                                                                   | Network                                                      |                                                                                                    |                                                                                                    |
|----------------------------------------------------------------------------------------------------|-------------------------------------------------------------------|--------------------------------------------------------------|----------------------------------------------------------------------------------------------------|----------------------------------------------------------------------------------------------------|
| Mostra tut                                                                                                    | te                                                                |                                                              | _                                                                                                    | Q                                                                                                    |
|                                                                                                    | Posizior                                                          | e: Automatica                                                |                                                                                                    | •                                                                                                    |
| AirPort<br>IP autoassegnato<br>Bluetooth<br>Non connesso<br>Ethernet<br>Non connesso<br>FireWire<br>Non connesso | <ul> <li>중</li> <li>♦</li> <li>♦</li> <li>♦</li> <li>♦</li> </ul> | Stato: A<br>A<br>In<br>d<br>Nome network:<br>Chiedi autorizz | Attiva<br>AirPort ha un indi<br>ocale e quindi po<br>di accedere a Inte<br>wifi-unipa-wp<br>zazione per acc | Disattiva AirPort<br>rizzo IP di collegamento<br>trrebbe non essere in grado<br>rnet.                  |
|                                                                                                    |                                                                   |                                                              | L'accesso ai netv<br>automatico. Se n<br>network conosci<br>l'autorizzazione<br>nuovo network.              | vork conosciuti sarà<br>ion è disponibile nessun<br>uto, ti verrà richiesta<br>prima di accedere ad un |
| + - \$-                                                                                                    |                                                                   | Mostra stato AirPort                                         | nella barra de                                                                                              | i menu (Avanzate)                                                                                      |

Sistema Informativo di Ateneo – Università degli Studi di Palermo – Unipa Wireless Campus wili-support@unipa.it

Per aggiungere una nuova rete wireless cliccare sul + sotto l'elenco dei network preferiti e comparirà una finestra per l'inserimento di tutti i dati.

| AirPort<br>Network                   | Inserisci il n<br>Inserisci il nom<br>necessario, la p | ome della rete a cui con<br>e del network che desideri agg<br>assword. Inoltre, per visualizz | nettersi.<br>Jiungere e, se<br>are un elenco |
|--------------------------------------|--------------------------------------------------------|-----------------------------------------------------------------------------------------------|----------------------------------------------|
|                                      | Nome network:                                          | pombin, fai circ su Mostra net                                                                |                                              |
|                                      | Sicurezza: Nes                                         | suna                                                                                          | T I                                          |
|                                      | Rice Rice                                              | orda questo Network                                                                           |                                              |
| + -<br>✓ Ricore<br>Discom<br>Richied | Mostra network                                         | Annulla<br>quando eseguo in rogout                                                            | (Aggiungi)<br>AirPort                        |
|                                      |                                                        |                                                                                               |                                              |
|                                      |                                                        |                                                                                               |                                              |

Inserire su **Nome network** il nome della rete, **wifi-unipa-wpa**, selezionare come metodo di **Sicurezza**, la voce **WPA2 Enterprise** ed infine selezionare nel menu **802.1X** il profilo precedentemente configurato (in questo caso WPA:Unipa)

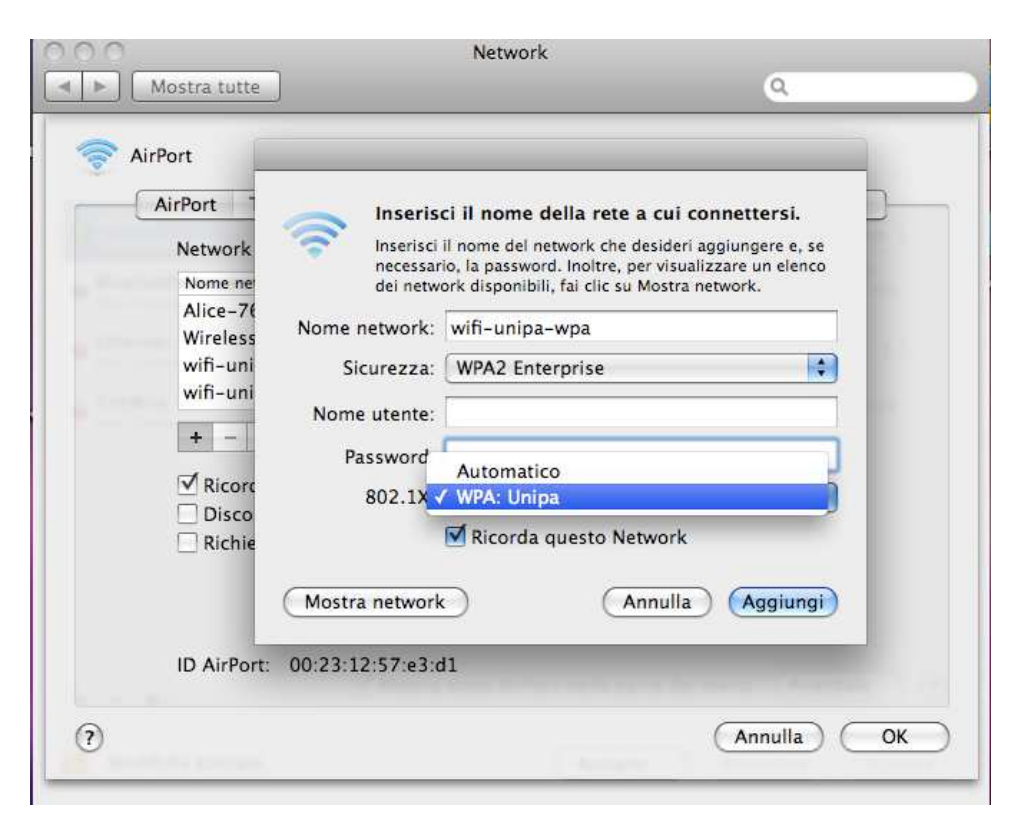

Se sono stati eseguiti correttamente tutti i passaggi, automaticamente dovrebbe compilare i campi Nome utente e Password. Qualora non lo facesse si consiglia di ripetere i precedenti passi. Cliccare su aggiungi e Ripetere gli ultimi tre passaggi inserendo però **wifi-unipa-wpa-a** nel **Nome network** per configurare l'altra rete.

Appena finite di configurare anche l'altra rete cliccare su **OK** per tornare alla prima finestra.

| S AirPort | -                      |                                            | _           |
|-----------|------------------------|--------------------------------------------|-------------|
| AirPort   | 🔄 🦰 Inseris            | ci il nome della rete a cui conne          | ttersi.     |
| Netwo     | ork 🛜 Inserisci        | il nome del network che desideri aggiur    | igere e, se |
| Nome      | ne dei netw            | ork disponibili, fai clic su Mostra networ | k.          |
| Alice     | -7(<br>Nome network:   | wifi-unipa-wpa                             |             |
| wifi-     | uni Sicurezza:         | WPA2 Enterprise                            |             |
| wifi-     | uni                    | 12240-1-1-1-                               |             |
| + -       | Nome utente:           | n.cognome1234@studenti.unipa               |             |
| et e:     | Password:              |                                            |             |
| IV RIC    | 802.1X:                | WPA: Unipa                                 |             |
| Ric       | hie                    | 🗹 Ricorda questo Network                   |             |
|           |                        |                                            |             |
|           | Mostra network         | (Annulla)                                  | Aggiungi    |
|           | Doct: 00:32:12:57:52:6 | 41                                         |             |
| ID AII    | Font. 00.23.12.37.83.0 |                                            |             |

Fatto questo cliccare su Applica per rendere effettive tutte le configurazioni. Adesso il computer è pronto per connettersi ad internet. Nel menù a tendina con i nomi delle reti wireless cliccare su **wifi-unipa-wpa** o **wifi-unipa-wpa-a** per effettuare la connessione.

|                              |                                                                                                    | Network                                                                         | G                                                                                                    |
|------------------------------|----------------------------------------------------------------------------------------------------|---------------------------------------------------------------------------------|----------------------------------------------------------------------------------------------------|
| Mostra tut                   | tte                                                                                                    |                                                                                 | Q                                                                                                    |
|                              | Posizione:                                                                                                    | Automatica                                                                      | •                                                                                                    |
| AirPort     IP autoassegnato | (in a state of the state of the | Stato: Attiva                                                                   | Disattiva AirPort                                                                                                    |
| Bluetooth                    | 8                                                                                                    | AirPort ha<br>locale e q<br>di acceder                                          | un indirizzo IP di collegamento<br>undi potrebbe non essere in grado<br>e a Internet.                                                                                            |
| Ethernet<br>Non connesso     | \$** <b>&gt;</b>                                                                                                    | Nome network: wifi-un                                                           | ipa-wpa 🛟                                                                                                    |
| FireWire<br>Non connesso     | ¥                                                                                                    | Chiedi autorizzazione<br>L'access<br>automai<br>network<br>l'autoriz<br>nuovo n | per accedere a nuovi network<br>o ai network conosciuti sarà<br>ico. Se non è disponibile nessun<br>conosciuto, ti verrà richiesta<br>zazione prima di accedere ad un<br>etwork. |
| + - \$-                      |                                                                                                    | Mostra stato AirPort nella ba                                                   | arra dei menu (Avanzate) 🤅                                                                                                    |
| Modifiche abiliti            | ate.                                                                                                    | Aiutar                                                                          | ni) (Ripristina) Applica                                                                                                    |

Le prime volte probabilmente può comparire una finestra in cui ci chiede le credenziali, basta selezionare nel menu **802.1X** il profilo precedentemente creato (**WPA:Unipa**).

| 00                        | Network                                                                |                                              |
|---------------------------|------------------------------------------------------------------------|----------------------------------------------|
| Mostra tu                 | tte                                                                    | Q                                            |
|                           | Il network "wifi-unipa-wpa" richiede una password.                     | l.                                           |
| Bluetooth                 | Nome utente: n.cognome1234@studenti.unipa.it                           | AirPort                                      |
| Ethernet     Non connesso | Password: ••••••                                                       | a nessun                                     |
| - FireWire                | 802.1X: WPA: Unipa                                                     |                                              |
| Non connesso              | Ricorda questo Network                                                 |                                              |
| AirPort<br>Attiva         | (Annulla) (OK                                                          | network                                      |
| _                         | network conosciuto, ti v<br>l'autorizzazione prima d<br>nuovo network. | essun<br>errà richiesta<br>li accedere ad un |
|                           |                                                                        | Avanzate 2                                   |

Se l'autenticazione va a buon fine e quindi il computer è pronto per la navigazione vedrete cambiare lo stato in **Autenticato** e sotto un contatore che registra il Tempo di connessione

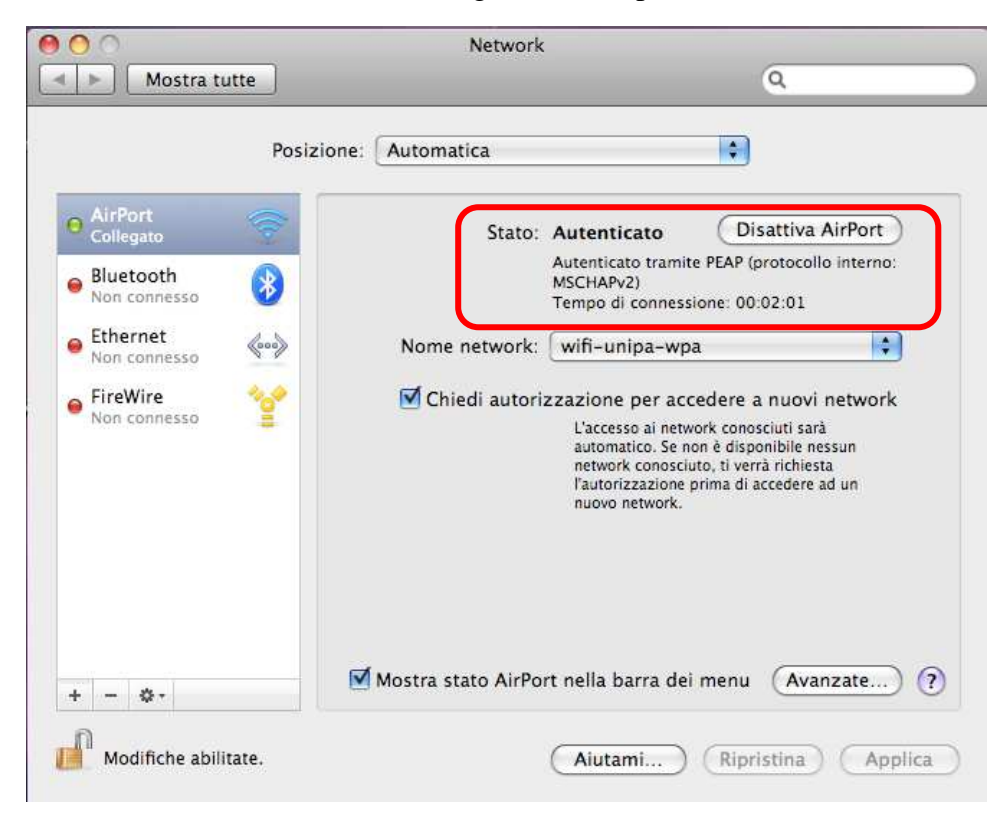

In caso di difficoltà:

- Ricontrollare le impostazioni (in particolare avere cura di selezionare o deselezionare come da figura tutte le caselle)
- Aggiornare il sistema operativo ed il driver della propria scheda di rete wireless.
- Ricordarsi che l'indirizzo IP va impostato dinamicamente.
- Prima di richiedere assistenza, controllare le FAQ relative alla wifi
- Verificare che le proprie credenziali siano attive inserendole nel seguente sito: <u>https://cas.unipa.it/sso/login</u> e qualora non riusciate ad accedere contattare <u>autenticazione-support@unipa.it</u>

## http://www.unipa.it/wifi

Per qualsiasi comunicazione inviate le vostre mail a: wifi-support@unipa.it